# tactile printer

## Tactonom<sup>™</sup> Tactile Printer Quickstart

#### Please read this guide carefully.

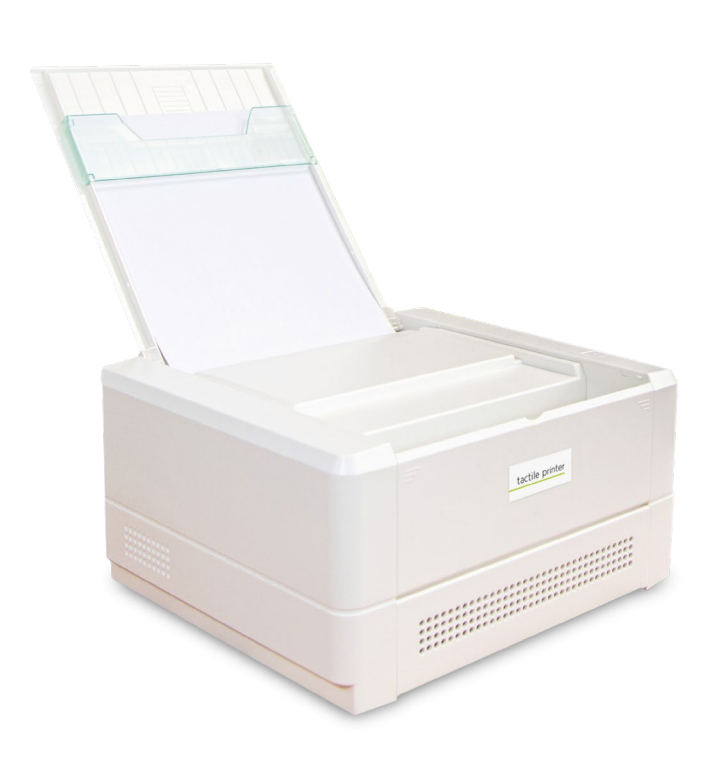

## 1. Names and functions

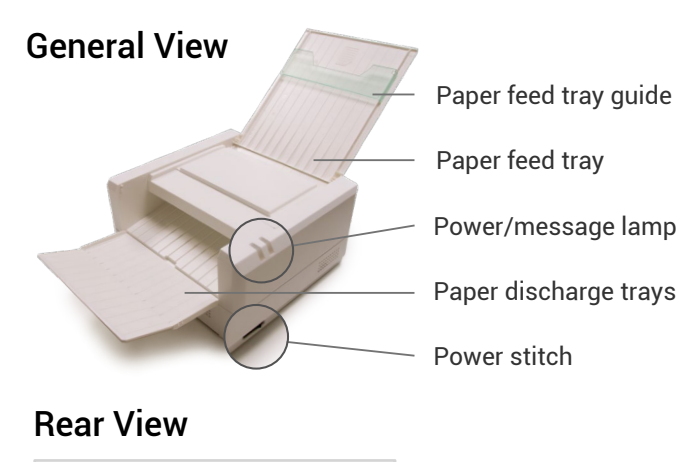

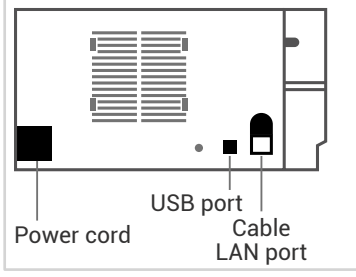

## 2. Installation

#### **Space for Installation**

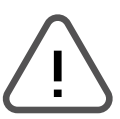

Caution: Install this machine in the location which satisfies the following conditions:

- No direct sunlight and not dusty.
- Low humidity and not exposed to sun, liquids such as water, oil or chemicals.
- Away from any magnetism or radio wave generating equipment such as TV and wireless system.
- Level, solid and stable area
- The gap of 10 centimeter or more shall be set around the machine.
- Allow a distance of 10cm around the device.

#### Inserting the power cord

Verify that the power switch is turned OFF before inserting the cord to the power outlet.

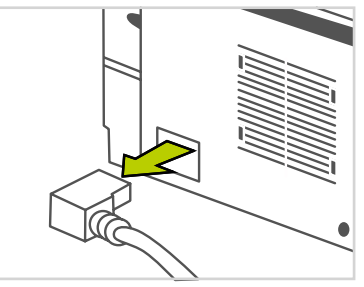

100-240V ~ 50/60Hz 2A

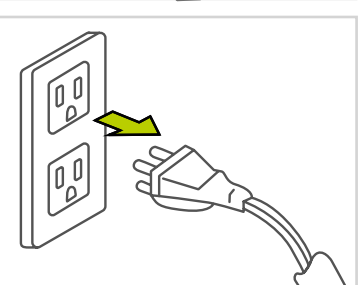

# tactile printer

## Tactonom<sup>™</sup> Tactile Printer Quickstart

#### Please read this guide carefully.

# 3. Installation for USB printer driver

### To print with the Tactonom Tactile Printer, install the driver and software first.

Supported OS: Windows<sup>R</sup> 7/8.1/10

1 Install the application software for USB printer driver. Use the USB stick supplied for this purpose and connect it to your PC.

**2** Install the USB printer driver.

## 4. Tactile Paper

- 1 Open the paper feed tray and paper discharge tray.
- 2 Insert the Tactile Paper sheet in the paper feed tray. Only place one sheet at a time.

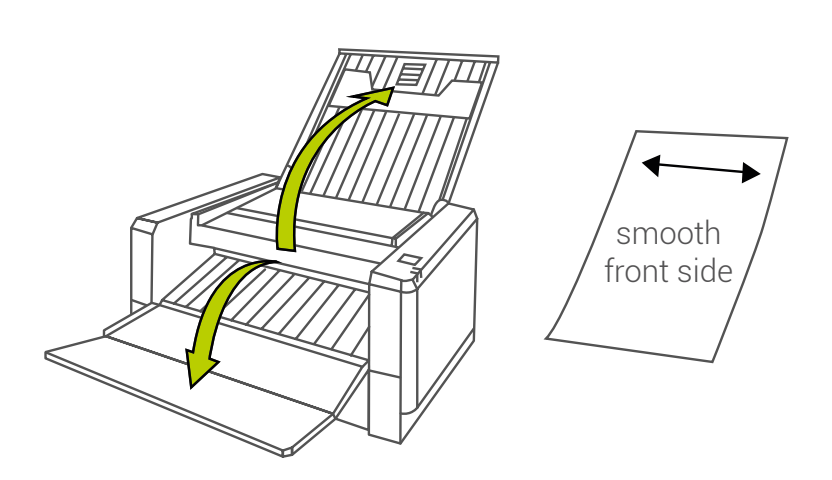

Note 2: Insert only one sheet

Ń

Note 1: Set the side with the smooth texture facing up.

Note 3: Close the paper feed tray

before closing the lid.

up. of Tactile Paper.

Note 4: Only original Tactile Paper may be used. Any other paper may damage the device.

# 5. Printing

### Start of printing

Start to print

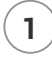

2

Select "Easy Tactix" in the list of printers on Print menu.

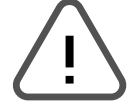

Caution: Do not pull out the Tactile Paper sheet during printing. This may damage the printer.

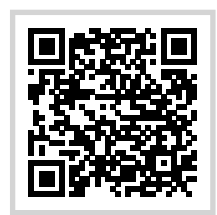

accessible version